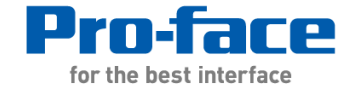

参考手册 37.18.1.5 远程查看器

Pro-face China Technical Support Department Victor

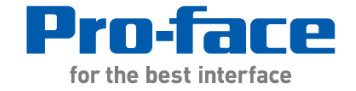

- 1. Remote HMI概述
- 2. Remote HMI功能设置
- 3. Remote HMI远程演示

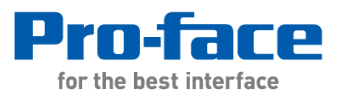

4

#### Step1. Remote HMI概述

- 1.1 硬件配置
- 1.2 软件功能
- 1.3 软件应用

Step2. Remote HMI功能设置 Step3. Remote HMI远程演示

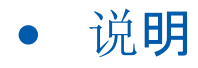

Pro-face Remote HMI功能设置,详情可以参阅: -GP-Pro EX参考手册 37.18.1.5 远程查看器

- http://www.proface.com.cn/otasuke/qa/remotehmi/

Copyright©2014 Pro-face. All rights reserved.

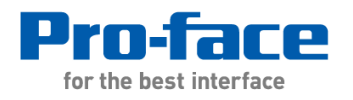

参考手册 37.18.1.5 远程查看器

#### Pro-face Remote HMI概述

#### 硬件配置

将触摸屏IP地址设置和无线路由器同一地址,通过HUB将无线路由器和触摸屏连接起来,平板电脑连接 无线路由器WIFI,打开Remote HMI即可远程监控触摸屏画面,同时也可以将电脑连接到HUB对触摸屏 进行画面下载。

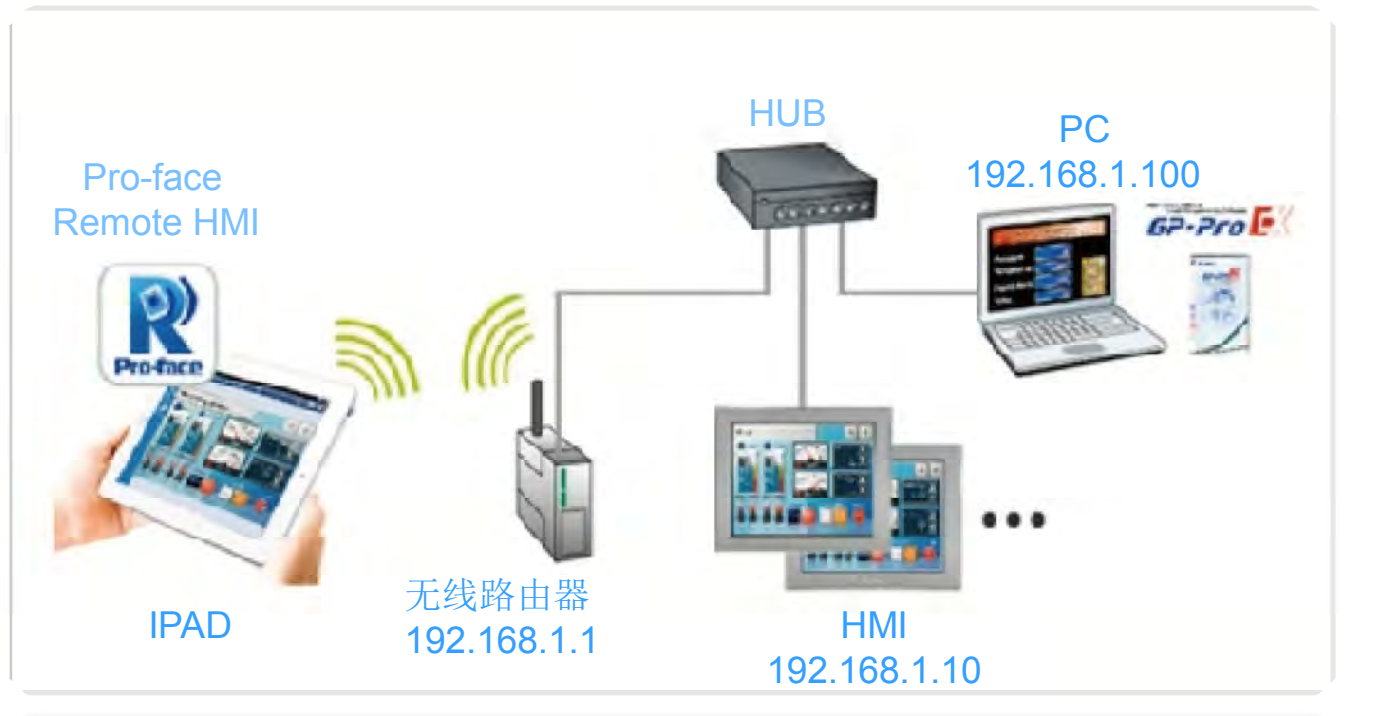

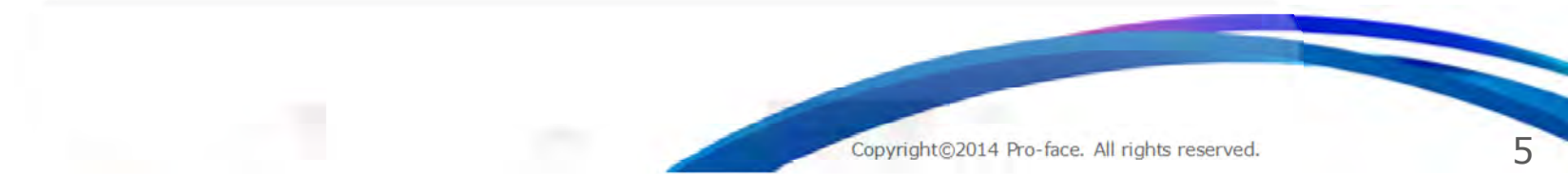

#### **Pro-face Remote HMI**的设置和使用 参考手册 37.18.1.5 远程查看器

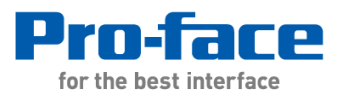

#### Pro-face Remote HMI概述

软件功能

Remote HMI可采用同步或异步两种通讯模式监控人机界面状态。
 可同时显示每台人机界面的运行状态信息。
 急触摸独占功能可防止因两端同时触摸而导致的误操作。
 支持缩放功能,能更方便的查看画面信息。

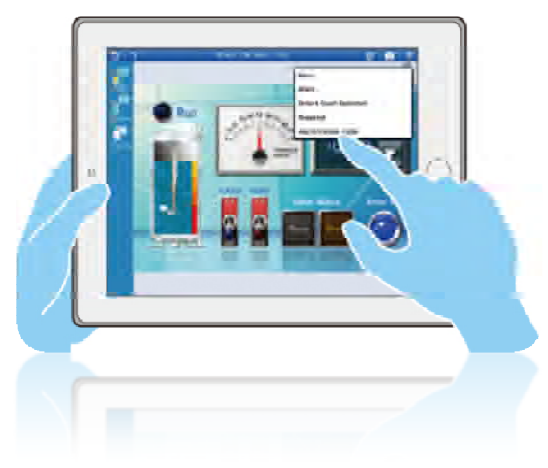

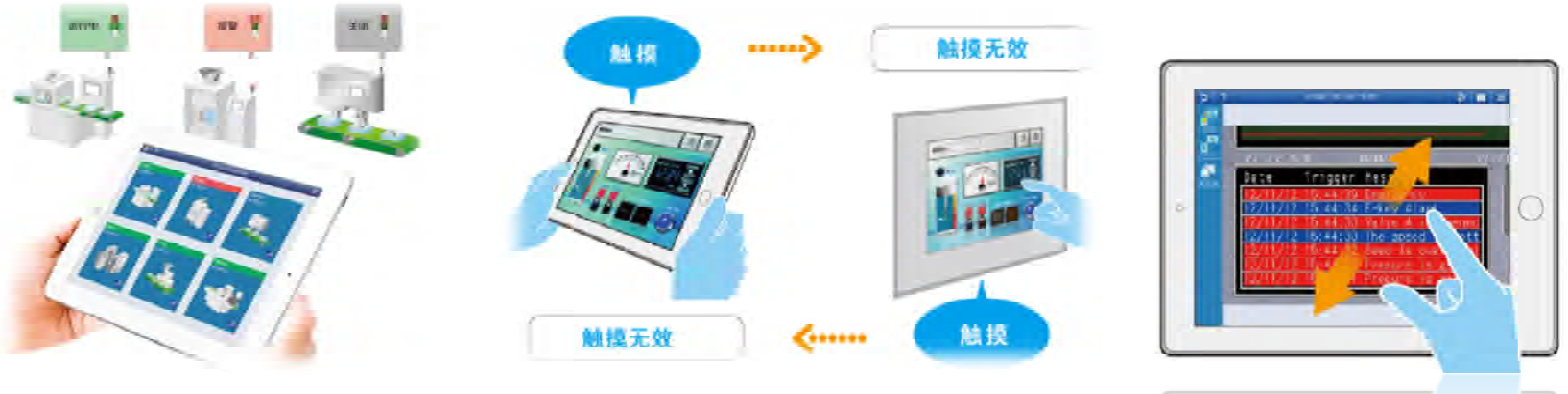

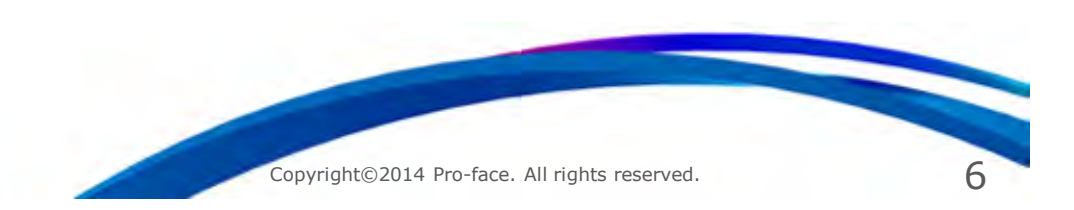

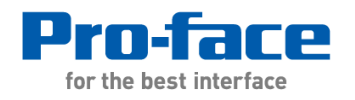

参考手册 37.18.1.5 远程查看器

#### Pro-face Remote HMI概述

软件应用 1.灵活监控大型/长型设备。 2.快捷有效地监控现场机器。

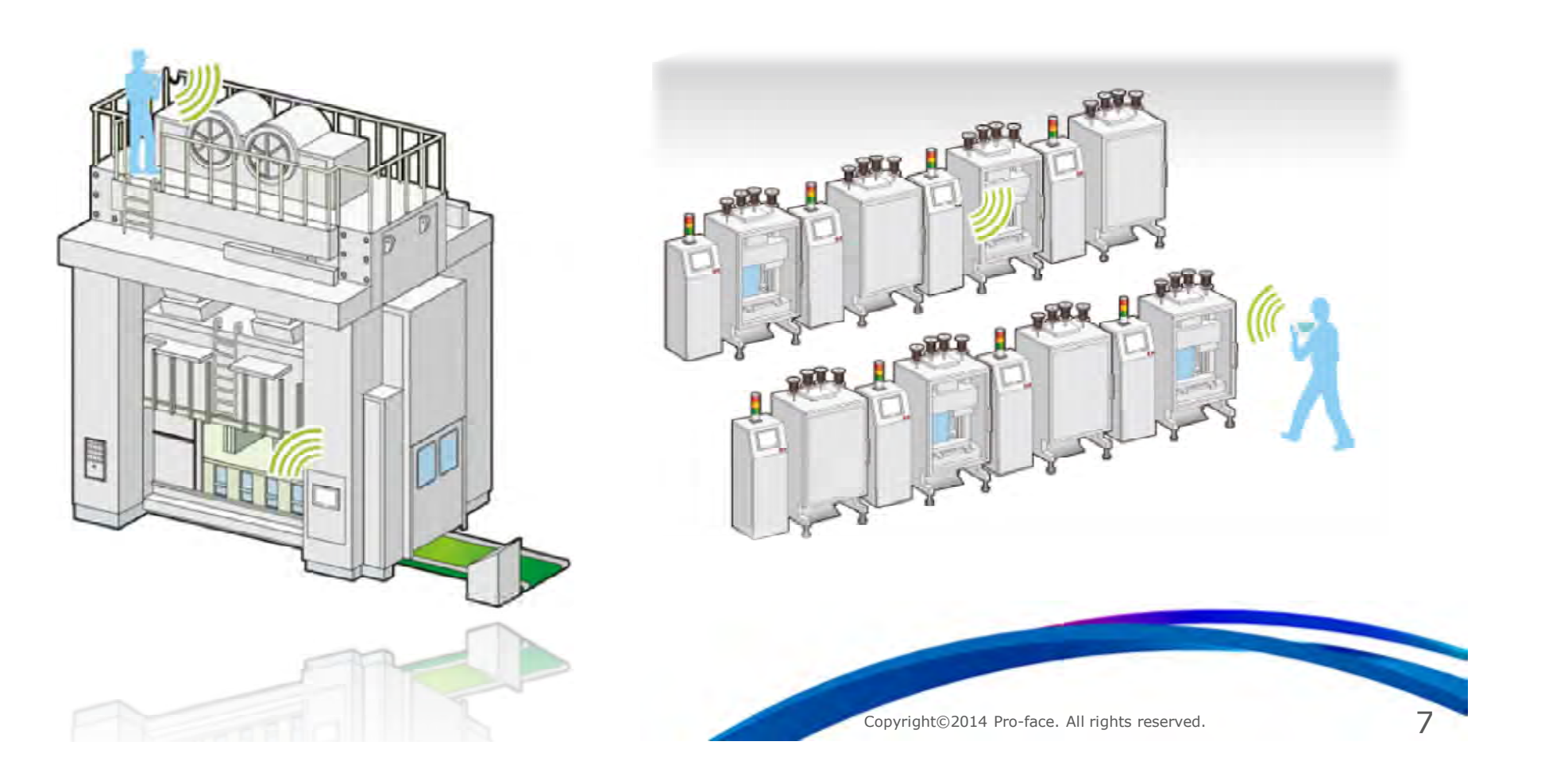

# **Pro-face Remote HMI**的设置和使用 参考手册 37.18.1.5 远程查看器

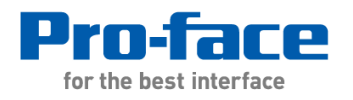

|                                                                                                    | 5个字符。                                     | - Pro-face Remote H<br>▼ 启用               | HMI                                |
|----------------------------------------------------------------------------------------------------|-------------------------------------------|-------------------------------------------|------------------------------------|
|                                                                                                    |                                           | 服务器名称                                     | GP4501_RHMI                        |
|                                                                                                    |                                           | 连接密码                                      | !Proface12345                      |
| 没置Remote H                                                                                           | IMI同步异步,                                  | 可以在平板目                                    | 电脑上显示不同与触摸屏的画面。                    |
| 连接                                                                                                   | ◎ 同歩/导歩                                   |                                           |                                    |
|                                                                                                    | <ul> <li>● 同少/开少</li> <li>◎ 同歩</li> </ul> |                                           |                                    |
|                                                                                                    | ◎ 异步                                      |                                           |                                    |
|                                                                                                    |                                           |                                           |                                    |
| 殳置Remote H<br>用报警监控则词                                                                                | MI独占触摸屏<br>可以实时了解释                        | <sup>尾地址后,可以</sup><br>触摸屏画面是 <sup>2</sup> | 以通过该地址控制平板电脑控制触摸屏画面显示,而<br>否有报警产生。 |
| 役置Remote ⊢<br>用报警监控则™                                                                                | MI独占触摸屏<br>可以实时了解释                        | <sup>尾地址后,可以</sup> 触摸屏画面是                 | 以通过该地址控制平板电脑控制触摸屏画面显示,而<br>否有报警产生。 |
| 役置Remote H<br>用报警监控则す<br>回 肩用独占触摸地址<br>控制字地址                                                         | MI独占触摸屏<br>可以实时了解的<br>t                   | <sup>2000</sup> → □                       | 以通过该地址控制平板电脑控制触摸屏画面显示,而<br>否有报警产生。 |
| <ul> <li>役置Remote ⊢</li> <li>用报警监控则™</li> <li>□ 启用独占触摸地址</li> <li>控制字地址</li> <li>☑ 使用报警监控</li> </ul> | MI独占触摸屏<br>可以实时了解的<br>[#MEMLINK]          | 程地址后,可以<br>触摸屏画面是<br>2000 ▼■              | 以通过该地址控制平板电脑控制触摸屏画面显示,而<br>否有报警产生。 |

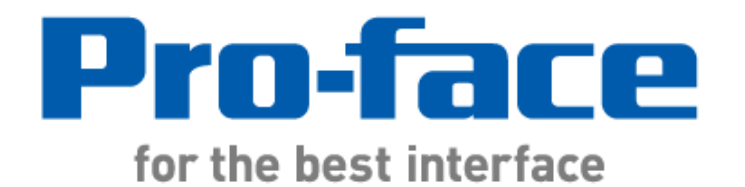